# **Connection to the Thermo-Calc PC using X2Go:**

1) Install the X2Go Client software on your computer: available at [wiki.x2go.org](https://wiki.x2go.org).

2) Open the software and add a new session (click on **Session**  $\rightarrow$  **New session**).

3) In the session settings, enter the following information:

- Host: 193.49.173.62 - Username: Your EMSE username - SSH Port: 22 - Session Type: LXDE

4) Leave the other options as default and save the session.

5) Click on the saved session to start the SSH connection. A window will prompt you for your username and password—use your usual EMSE credentials.

6) Once connected, click on the **Start Menu** icon (bottom left), go to the **Other** section, and click on the **Thermo-Calc** icon. The software should launch.

7) During the first use, Thermo-Calc will ask you to activate the license. Select **Online Activation Mode**, then enter:

- Login: Lic-100117@thermocalc.com - Password: This password can be requested via email from Quentin Gaillard or Julien Favre.

FYI, this activation will generate a permanent key somewhere in your "home folder," eliminating the need to repeat this process for future uses.

8) /!\ Once finished, properly close Thermo-Calc! Disconnect by clicking the Start Menu → Logout. In the popup window, click Log out. Never shut down the PC, as it would make it inaccessible to all users.

Useful Commands:

- To check running processes, open a terminal and type:

top

Thermo-Calc appears under the name **java**.

- To terminate a running process, type:

```
kill -9 XXX
```

Replace **XXX** with the **PID number** from the first column of the `top` command.

File Transfer: To transfer files to/from the virtual machine, you can use Filezilla:

Install Filezilla on your host computer: [https://filezilla-project.org](https://filezilla-project.org).

Launch Filezilla and use the following settings:

- 1. Host: 193.49.173.62
- 2. Username & Password: Your EMSE credentials
- 3. Port: 22

### **Alternative Connection Method - SSH-X**

#### - /!\ Whenever possible, prefer the previous method.

- 1) Install an SSH client, such as **Putty** ([www.putty.org](https://www.putty.org)).
- 2) Open Putty and enter the following details:
  - 1. Host Name: 193.49.173.62
  - 2. Port: 22
- 3) In the left-side menu, expand **SSH** (click on the `+` sign) and select **X11**.
- 4) In the X11 tab, check the box Enable X11 forwarding.
- 5) Return to the **Session** tab and click **Open**.
- 6) The session will start. Enter your credentials:
  - 1. Login as: Your EMSE username
  - 2. Password: Your EMSE password

7) In the terminal, type:

```
Thermo-Calc
```

and press Enter. Thermo-Calc should open with a graphical interface.

8) **If your X2Go session is frozen**, you can log in via a simple SSH terminal (without the X11 option) and use the following commands to close the stuck X2Go session:

1. View running processes:

、、、 top ```

Then, search for a process named x2gosession in the list and note its Process ID (PID).

1. Kill the X2Go session:

kill -9 XXX

(Replace **XXX** with the process ID from `top`.)

# Scripting with TC-Python :

Thermo-Calc can be used through a Python API, allowing for scripting and automated calculations: [] [TC-Python Documentation](https://thermocalc.com/support/documentation/tc-python-help/)

### Using TC-Python

To use **TC-Python**, you need to launch a **Python IDE**. The recommended IDE is **Spyder**, as it directly utilizes the libraries installed on the PC without requiring a virtual environment.

Click on the **Spyder** icon in the **Programming** section of the Start Menu.

### First-Time Setup

Once the IDE is launched, make sure to import the **tc\_python** library.

Additionally, for the first use, you must run the Python script located at: ``` /opt/Thermo-Calc/2025a/SDK/TC-Python/Examples/Miscellaneous/pyex\_M\_04\_license.py ``` Executing this script will prompt you to enter your **username and password** (the same credentials as before). This process will generate a **permanent key**, stored in hidden folders, so you won't need to repeat this step in the future.

**Running Scripts with TC-Python** Once set up, you can develop or run scripts with **TC-Python**. Example scripts are available at: ``` /opt/Thermo-Calc/2025a/SDK/TC-Python/Examples/ ```

**Documentation** You can also access the official documentation at: ``` /opt/Thermo-Calc/2025a/Manuals/TC-Python/index.html ```

# **Utilisation de l'API PyCharm :**

/!\ Utilisation déconseillée...

A la première utilisation de PyCharm, il va falloir rentrer l'interpréteur python a utiliser.

Pour cela aller dans Settings > Python Interpreter. Dans le menu déroulant choisir "Show All" et cliquer sur "Add"

Sur la nouvelle fenêtre, à gauche, cliquer sur "System Interpreter" et vous pourrez choisir quelle version de Python utiliser (3.6 / 2.7 / autre ...).

Une fois l'interpréteur choisi, PyCharm va ajouter toutes les librairies installées. L'ensemble des librairies utilisables est indiqué dans Settings > Python Interpreter.

## Utilisation de la console de Thermocalc

Un calcul dans la console passe part plusieurs étapes (modules) :

1) Module DATABASE : c'est ici qu'il faut choisir la base de donnée à utiliser, les éléments à considérer pour le calcul ou éventuellement ajouter ou enlever des phases.

2) Module POLY-3 : c'est ici qu'il faut renseigner les détails du calcul à faire. Conditions initiales / Type de traitement à faire (single point / 1D / diagramme de phase...). Quand toutes les conditions sont bonnes il faut lancer le calcul.

3) Module POST : c'est le post traitement du calcul. Tout ce qui concerne affichage des résultats sur la partie graphique ou récuperer les résultats sous forme d'image, de fichier txt ou autre.

**Des exemples de calcul peuvent être trouvé dans le dossier de Thermocalc :** /opt/Thermo-Calc/2021a/Examples/Console-Mode/Thermo-Calc

Les commandes de base de la console de Thermocalc :

```
# Commandes générales
go [module]
                                                 #change de module
                                 #aide sur la fonction
help [fonction]
                        #donne de l'aide sur les différents choix possibles
pour répondre à une question
*
                        #tous les éléments ou toutes les phases
                        #dérivée
.
# Module DATABASE
            (switch)
                             #change de bases de données
SW
                         (define-system)
                                                #définit le système
def-sys [composants]
                        #charge les fonctions thermodynamiques du système
get
défini
l-syst [argument]
                    (list-system)
                                          #liste les phases du système défini
rej [argument]
                    (reject)
                                     #rejette phases (ph) ou permet de
réinitialiser le système (sys)
```

```
23/08/2025 10:14
```

```
# Module POLY-3
s-c [conditions]
                    (set-conditions)
                                            #fixe des conditions pour le
calcul
1-c
            (list-conditions)
                                     #liste les conditions
            (compute-equilibrium)
                                               #effectue le calcul
c-e
d'équilibre dans les conditions données
            (list-equilibrium)
l-e
                                      #liste le résultat du calcul
d'équilibre
ent-sym f
                    (enter-symbol function)
                                                #définit une fonction
ch-st ph [phase]=[statut] (change-status phase)
                                                             #change le
statut d'une ou plusieurs phases (entered ou suspended)
s-a-v [n°][variable][limite]
                                (set-axis-variable)
                                                           #définit un axe
de variable
                                #calcule selon un axe variable (NORMAL:
step [option]
calcul phases stables, SEPARATE: calcul de chaque phase séparément)
                        #calcule selon deux axes
map
                            #vide la mémoire et efface le contenu des
save
calculs précédents
            (post)
                              #va au sous-module graphique
po
# Sous-module POST (sous-module de POLY-3)
                (set-diagram-axis)
                                      #définit les axes du tracé
s-d-a
                (set-scaling status)
                                        #définit les limites du tracé
S - S - S
s-l
            (set-label)
                               #met des label sur les courbes
                (set-diagram type) #passe en diagramme triangulaire
s-d-ty
                (set-tieline-status)
                                        #trace les conodes
s-t-s 1
pl
            (plot)
                              #trace le diagramme
            (back)
                              #retourne dans POLY-3
ba
# Fonctions thermodynamigues
# H, S, G sont l'enthalpie, l'entropie et l'énergie de Gibbs. Si rien n'est
spécifié, ce sont les grandeurs pour le système. On utilise généralement les
grandeurs molaires en rajoutant M comme suffixe. On peut ensuite préciser si
on souhaite pour une phase donnée. Par exemple :
    # GM(bcc) : énergie de Gibbs molaire de la phase bcc
    # HM(*) : enthalpie molaire de toutes les phases
```

#### Tracer un pseudo-binaire tout en gardant l'alliage initial identique :

Exemple : ajout de Ni dans un alliage Fe50Cr50 où on veut garder la proportion Fe/Cr constante.

go da #on rentre dans le module DATABASE sw TCFE9 #on veut travailler avec la base de donnée TCFE9 def-sys fe ni cr #définition des éléments à utiliser get #chargement de ces conditions go pol #on rentre dans le module POLY-3 s-c n=1 p=1e5 T=1000 N(ni)=0.5 N(fe)-N(cr)=0 #on donne nos conditions : n=1mol / T=1000K / P=1e5 Pa / Quantité de Ni au départ / Condition sur Fe et Cr pour garder Fe/Cr constant l-c #affiche nos conditions pour vérifier que l'on a bien le bon nombre de degré de liberté #calcule l'équilibre au point de départ défini c-e par s-c #affiche l'équilibre au point de départ l-e,,, (activité / phases / compositions) #définition du ler axe de variation. Ici on veut s-a-v 1 N(ni) 0 1,,, un diagramme de phase donc 2 données à faire varier : N(Ni) et T #définition du 2e axe de variation s-a-v 2 T 400 1600,,,, map #lancement du calcul qui prendra en compte les 2 axes définis. #on rentre dans le module POST post plot #on demande d'afficher le résultats. Par défaut il affiche les 2 axes de variable ici T en fonction de N(Ni) soit le diagramme de phase. Possibilité de changer l'affichage avec la commande s-dа

From: https://portail.emse.fr/dokuwiki/ - **DOC** 

Permanent link: https://portail.emse.fr/dokuwiki/doku.php?id=recherche:softs:thermocalc&rev=1738164730

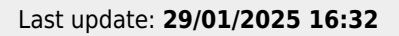